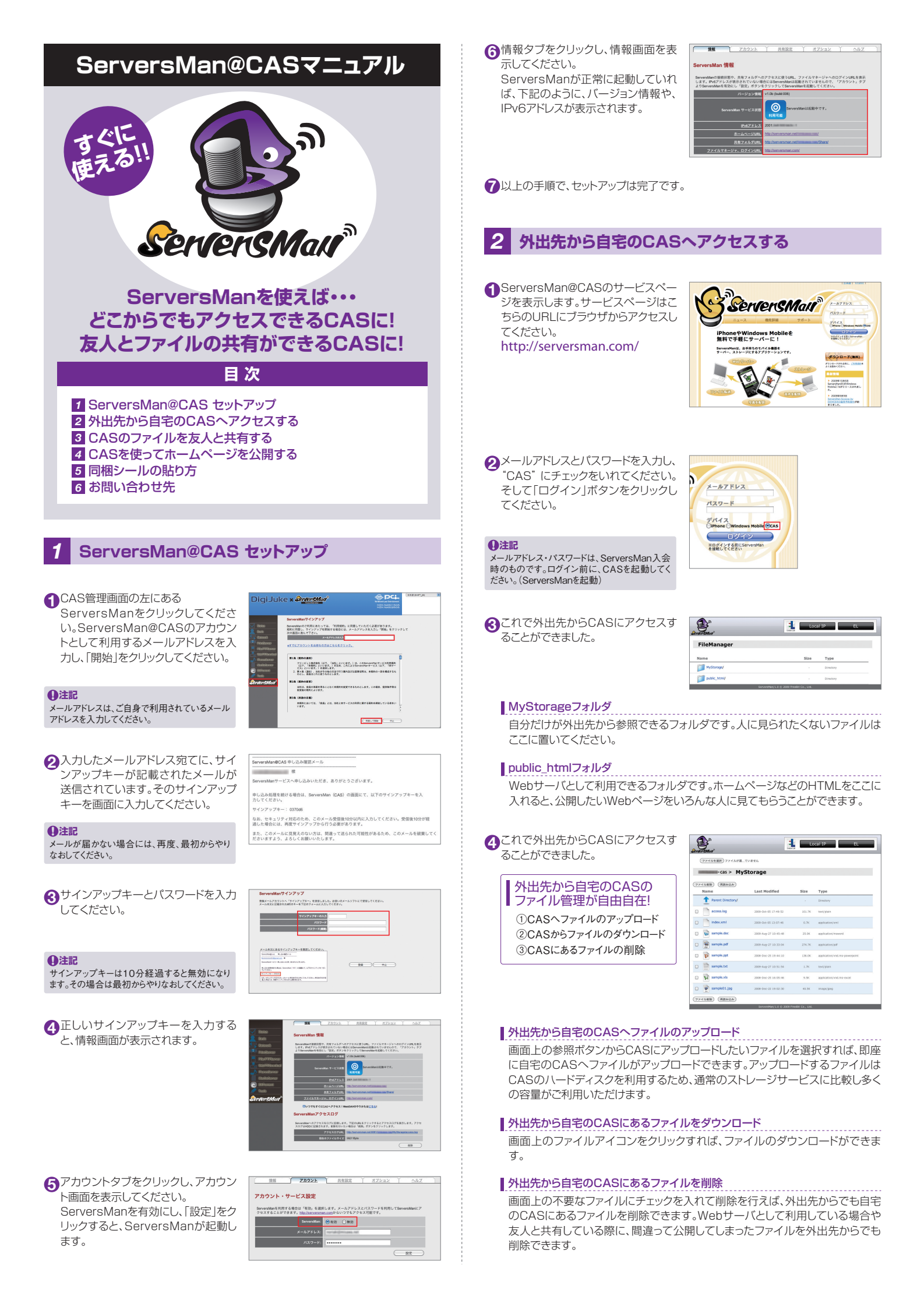

# CASのファイルを友人と共有する

 CAS設定画面にある "ServersMan" をクリックします。 共有設定タブをクリックし、共有設 画面を表示してください。 追加をクリックしてください。

|   | 1919              | アカウント      | 共有政     | E L  | *72232 | - | AIKZ | +  |
|---|-------------------|------------|---------|------|--------|---|------|----|
|   | ServersMan 共有設定   |            |         |      |        |   |      |    |
| ÷ | 共有フォルダにアクセス       | さきるアカウントを) | 設定できます。 |      |        |   |      |    |
| Æ | 共有ユーザ             |            |         |      |        |   |      |    |
|   | ユーザ名              |            |         | 2249 |        |   | 288  | £. |
|   | <u> 88</u> (88) ( | 朝田ン山田原     | 2888    |      |        |   |      |    |

丸井有するアカウントを追加するため、 ユーザ情報を入力してください。

| <u>(1111)</u> Z | カウント 月有設定        | XZ2a2 ALZ        |  |  |  |  |
|-----------------|------------------|------------------|--|--|--|--|
|                 | ユーザの編集           |                  |  |  |  |  |
| ユーザ名            | share            | (英数字とアンダーライン)    |  |  |  |  |
| 27.8 グループ共有用    |                  |                  |  |  |  |  |
| バスワード           |                  | (英数字と空白、アングーライン) |  |  |  |  |
| バスワードの確認        |                  | (英数字と変白、アングーライン) |  |  |  |  |
|                 | ) (J&%) (#       | ±                |  |  |  |  |
| 注意: ユーザ名とパスワードは | 大文字小文字を区別します。最大で | 加欠学家で入力で含ます。     |  |  |  |  |
|                 |                  |                  |  |  |  |  |

## ユーザ名

ユーザ名はパスワードと一緒にCASアクセス時の認証に使います。お好きな文 字列を設定してください。

## 詳細

誰に教えたものか、いつ追加したものかなど、メモ用として任意にご利用くださ い。

## パスワード

パスワードはユーザ名と一緒にCASアクセス時の認証に使います。お好きな文 字列を設定してください。

**3**友人用の共有ユーザが追加されまし た。

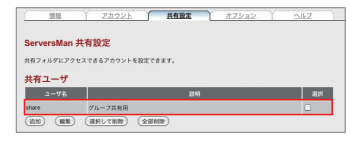

4 CASのファイルを共有したい友人に は①②を教えてあげます。 ①共有ユーザのユーザ名/パスワード ②共有フォルダのURL(←これは情報 タブにあります)

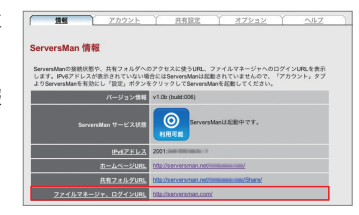

5友人が共有フォルダ用のURLにブラ ウザからアクセスします。そうすると 認証ダイアログが表示されます。 ユーザ名/パスワードには、友人に教 えてあげた共有ユーザ用に作成した ものを入力してください。

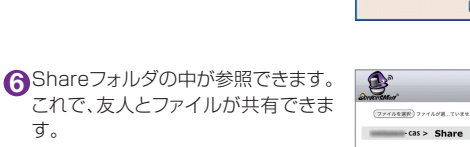

-cas > Share 771588 (88225) 友人もShareフォルダならば 自由自在に操作できます。 Vauram 🛅 ①CASへファイルのアップロード ②CASからファイルのダウンロード

ServersMan Shared Folder のサーバー cas.freebitnet にはユーザー 名とパスワードが必要です。

警告、このサーバーは、ユーザー名とパスワードを安全ではない方法で送信 することを要求しています、安全な構造を使わない基本的な認知し、

パスワードを記憶する(B)

OK キャンセル

2

パスワードの

### Shareフォルダ

③CASにあるファイルの削除

<u>d</u>.

友人とファイルを共有するためのフォルダ。URLからアクセスすると認証が必要 になります。

http://serversman.com/からアクセスする場合には、public\_htmlフォルダ の下にShareフォルダはあります。

#### 重利に! Sambaを使ってCAS上のディレクトリへアクセス

ServersManをご利用中は、File/FTP Server設定項目に下記のアカウント が追加されますので、直接ファイルサーバーへアクセスできます。

ユーザ名:serversman パスワード:password

## CASを使ってホームページを公開する

●public\_htmlフォルダにある、 index.htmlをご自身で利用している ホームページのindex.htmlと入れ替 えてください。 その他に利用するHTMLや画像、 CSSファイルもこのフォルダに全て 入れてください。

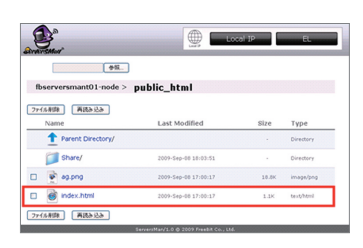

2 "ホームページURL"をCAS管理画 面にある、ServersManの情報タブ にて確認してください。 このURLを見てほしい友人や家族に 伝えてください。

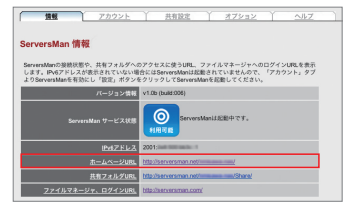

999

Server&Man

3ブラウザからホームページURLにア クセスしてください。 そうすると、あなたのホームページが ブラウザに表示されます ここのURLは誰でもアクセスするこ とができます。

### ●注記

ホームページを表示するには、ServersManが起 動している必要があります。上記画面は、サンフ ル用のindex.htmlになります。

#### 5 同梱シールの貼り方

同梱されているシールを下図のように貼ってください。

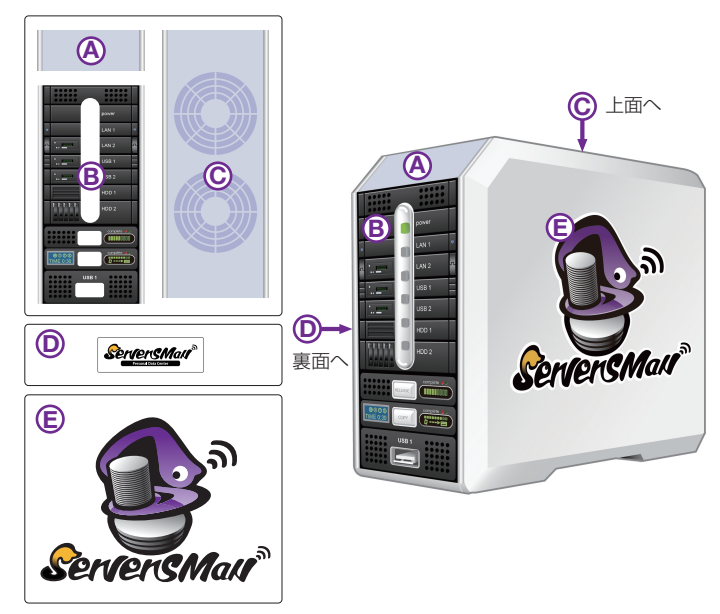

## 6 詳細情報・お問い合わせ先

WebDAVの設定方法など、より詳しい情報はこちらをご覧下さい。 http://serversman.com/cas/help/index.html

ServersManに関するお問い合わせはこちらのWebサイト(掲示板)で受け付けてお ります。何かご不明な点があれば書き込みください。

## http://groups.google.co.jp/group/serversman

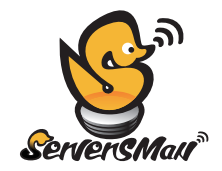

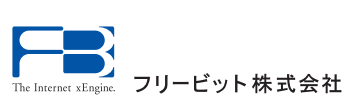